# Žádanky v mobilu

Nové Žádanky je možné – stejně jako myFOX – používat v jakémkoliv zařízení s aktivním připojením k internetu i mimo VPN. Struktura aplikace je v mobilním prohlížeči stejná, jako v PC. Pro snažší orientaci v mobilní verzi doporučujeme **seznámit se s aplikací nejdříve v počítači**.

Po přihlášení do myFOXu se do aplikace dostanete standardním způsobem – přes dlaždici "Žádanky" – odkaz je samozřejmě funkční i z aplikace Success Factors ©

iOS:

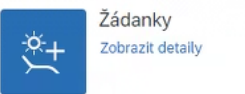

| <u>*</u> | ÷ | Leave Requests<br><u>View Details</u> |
|----------|---|---------------------------------------|
| ×+       | ÷ | View Details                          |

Zobrazení v mobilním prohlížeči můžete přizpůsobit podle svých preferencí:

#### Android:

- 1. Nabídka prohlížeče (ikona :)
- 2. Zaškrtávací políčko "Stránky pro počítač"
- 1. Nabídka prohlížeče (ikona \*\*\* )
- Možnost "Verze webu pro počítače", resp. "Vyžádat web pro mobily"

## VYTVOŘENÍ ZÁSTUPCE

Pro rychlý přístup do Žádanek je možné vytvořit záložku nebo odkaz na ploše mobilního telefonu.

## Android:

- V prohlížeči otevřete úvodní stránku myFOXu (<u>www.myfoxconn.cz/myfox</u>)
- Vyplňte přihlašovací údaje a klikněte na "Přihlásit" (případně potvrďte uložení přihlašovacích údajů)
- 3. Přes dlaždici otevřete aplikaci Žádanky.
- V okně, kde je aplikace načtena, vyberte v nabídce prohlížeče (ikona :) možnost "Přidat na plochu"

46 🛋 🗎 93 % 4:08 M 🙆 î С Nová karta - Nová anonymní karta Historie Stažené soubory \star Záložky Nedávno použité karty < Sdílet.. 6 Q Najít na stránce 13 Přeložit. Přidat na plochu Stránky pro počítač Dnes 🏟 Nastavení 

## iOS:

- V prohlížeči Safari otevřete úvodní stránku myFOXu (<u>www.myfoxconn.cz/myfox</u>)
- Vyplňte přihlašovací údaje a klikněte na "Přihlásit" (případně potvrďte uložení přihlašovacích údajů)
- 3. Přes dlaždici otevřete aplikaci Žádanky.
- Pod ikonou "Sdílet" v dolní liště zvolte "Přidat na plochu"

| III Vodafone CZ 🗢 16:18                 | ۵ 🖉 🗈      |
|-----------------------------------------|------------|
|                                         |            |
| Leave request hana.ondemand.com Volby > |            |
| AirDrop Zprávy Chrome                   | Twitter Fa |
| Kopírovat                               | Å          |
| Přidat do seznamu četby                 | 00         |
| Přidat záložku                          | ш          |
| Přidat do oblíbených                    | ☆          |
| Přidat k rychlé poznámce                | M          |
| Hledat na stránce                       | Ēď         |
| Přidat na plochu                        | Ð          |
| Anotovat                                | 0          |

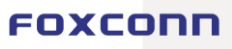

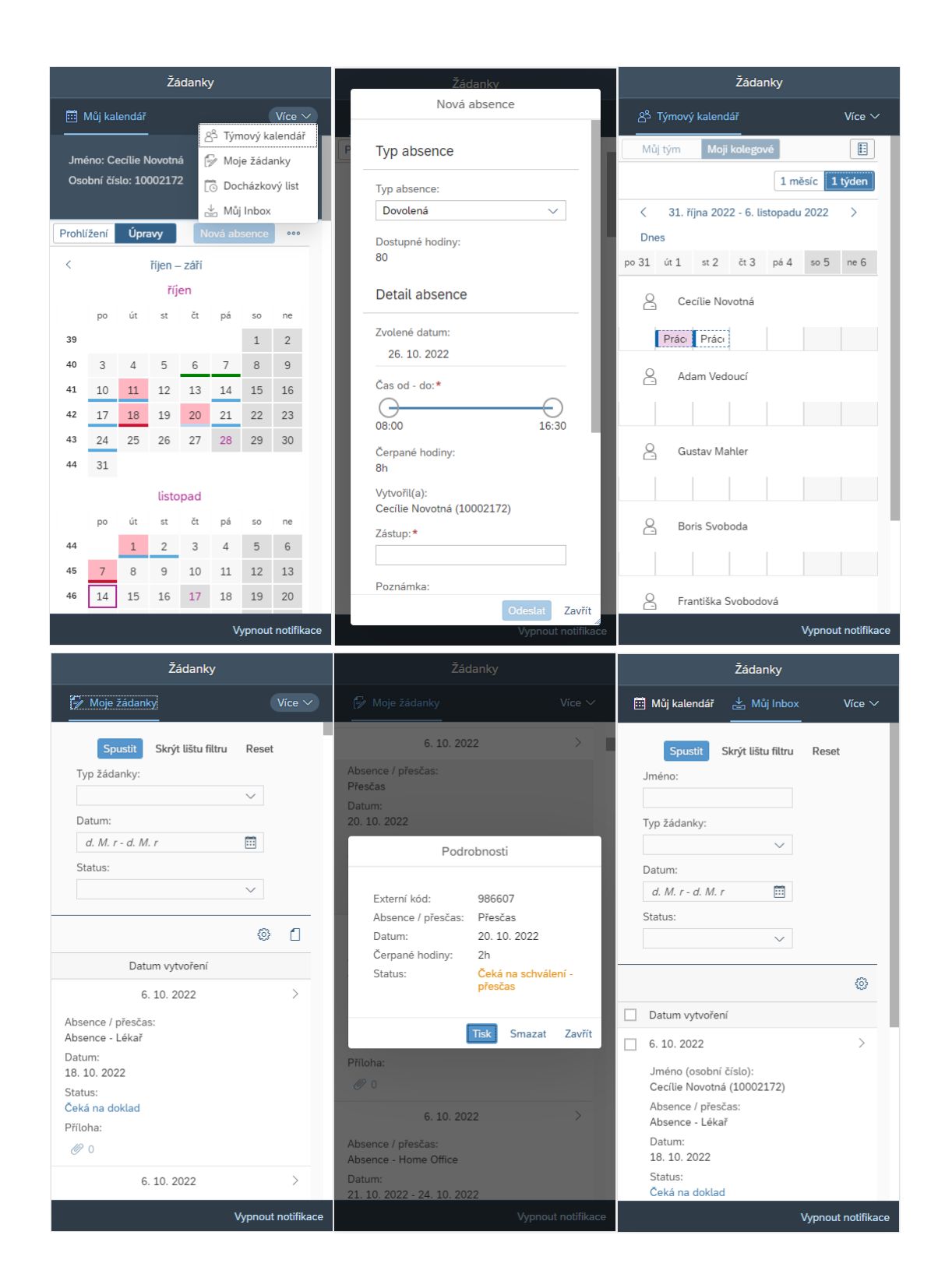

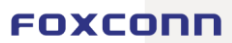